Návod jak rezervovat zasedačku a používat základní funkce MeetingRoomApp

Rezervační aplikace <u>MeetingRoomApp</u> společnosti Letsgood byla navržená tak, aby byla uživatelsky příjemná a rezervaci zvládl úplně každý. V návodu se během pár kroků s aplikací seznámíte včetně jejich základních funkcí a naučíte se jí bezpečně ovládat.

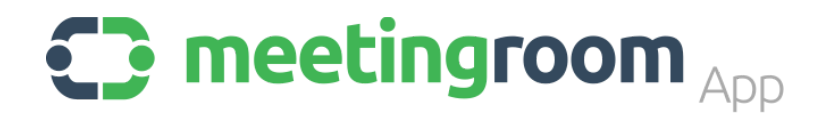

Hned jak návod dočtete, můžete si rezervovat Váš první meeting!

Je to jednoduché, slibujeme!

## Jdeme na to!

| 1 Rezervace                                      | 2 |
|--------------------------------------------------|---|
| 1.1 Vzdálená rezervace                           | 2 |
| 1.2 Rezervace z rezervačního zařízení            | 2 |
| 1.2.1 Signalizace a ikony aplikace               | 2 |
| 1.2.2 Jak rezervovat                             | 3 |
| 1.3 Změny a rušení rezervace / ukončení meetingu | 4 |
| 2 Základní funkce aplikace                       | 5 |

## **1 REZERVACE**

Rezervaci zasedací místnosti lze provést dvěma způsoby.

- I. Vzdáleně přes Google Kalendář či Outlook pomocí PC, tabletu či mobilu
- II. Přímo u zasedací místnosti pomocí rezervačního zařízení

## 1.1 Vzdálená rezervace

#### I. Vzdálená rezervace prostřednictvím Google Kalendáře či Outlooku

Rezervace zasedací místnosti prostřednictvím **mailového klienta** probíhá **standardně** tak, jak jste byli do dnešního dne zvyklí. V mailovém klientu vytvoříte událost, vyberete místnost, kde bude meeting probíhat a pozvete ostatní účastníky.

Ihned po rezervaci se na displeji rezervačního zařízení u zasedací místnosti plánovaný meeting zobrazí. V právé části monitoru v agendě bude uveden název meetingu, termín a doba jeho trvání. Po zahájení meetingu se na displeji zobrazí i účastníci jednání.

Až na plánovaný meeting dorazíte, budete muset potvrdit svojí účast na displeji zařízení u zasedací místnosti stisknutím tlačítka **Confirm**. Více o funkci Confirm button se dočtete v kapitole Základní funkce.

## 1.2 Rezervace z rezervačního zařízení

#### II. Přímo u zasedací místnosti

Rezervaci z rezervačního zařízení u zasedací místnosti lze provést během pár vteřin. V následující kapitole si na začátek vysvětlíme ikony a signály aplikace.

#### 1.2.1 Signalizace a ikony aplikace

#### SIGNALIZACE

Zda je zasedačka k dispozici či nikoliv poznáte díky **barevným signálům** na obrazovce displeje. Červený signál znamená, že v zasedacím prostoru probíhá jednání. Zelený signál znamená, že si prostor můžete ihned zarezervovat.

## ZÁKLADNÍ IKONY APLIKACE

Ikona Add button - slouží k zahájení rezervace.

+

**Ikona Kalendář -** slouží pro funkci **Rezervace zasedačky v okolí**. Po kliknutí na ikonu se v levé části monitoru zobrazí volné zasedací místnosti. V právé části "televizní panel", který slouží k vizualizaci volných prostorů.

**Ikona Křížek –** slouží ke zrušení rezervace zasedací místnosti. Zobrazí se automaticky po zabookování zasedací místnosti.

 $\times$ 

#### 1.2.2 Jak rezervovat

Na displeji obrazovky postupujte podle uvedeného návodu. Při rezervaci můžete využít funkci **Rezervace zasedačky v okolí.** Ukážeme si proto 2 možné varianty rezervace.

#### 1) První varianta

Zasedačka je **volná** a chci provést rezervaci. Podívejte se na videonávod <u>Zarezervujte si</u> <u>meeting ve vteřině</u> nebo postupujte podle instrukcí níže.

- 1. Stiskněte ikonu Add button na levé straně displeje.
- 2. Vyberte si časové rozhraní meetingu z nabídky možností.
- 3. Užijte si Váš meeting.

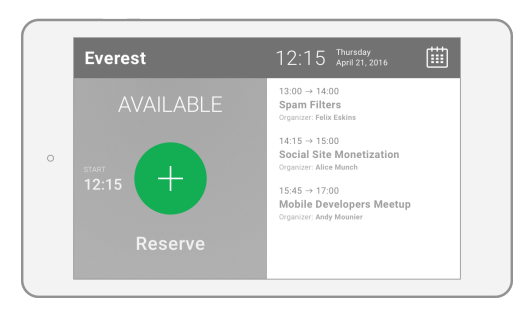

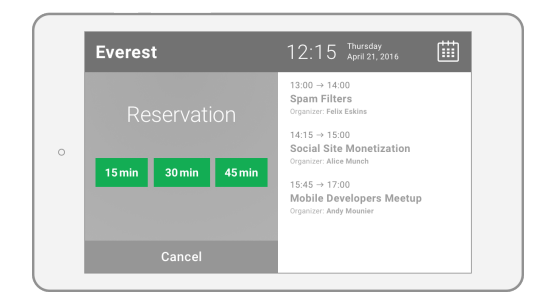

#### 2) Druhá varianta

Zasedačka je **obsazená** či **volná**, ale prostory nejsou vhodné pro můj meeting. Využijte funkci **Rezervace zasedačky v okolí.** Přímo na zařízení si můžete zobrazit ostatní zasedačky v organizaci a zarezervovat v okolí tu, která Vám nejvíce vyhovuje.

- 1. Stiskněte ikonu Kalendář v právé horní části displeje.
- 2. Vyberte si v levé části displeje místnost, která Vám vyhovuje.
- 3. Vyberte si časové rozhraní meetingu z nabídky možností.
- 4. Užijte si Váš meeting.

| Show only free rooms | 12.00     | 12:00 | 13:00                       | 14.00 15                                   | .00 16.00                                  |
|----------------------|-----------|-------|-----------------------------|--------------------------------------------|--------------------------------------------|
| Everest              | +         |       | Felix Eskins<br>Span Fibers | Alice Munch<br>Social Stre<br>Nonetization | Andy Mou<br>Mobile Dev<br>Weetup           |
| Annapurna            | $(\pm)$   | Ha    | nk Timmons<br>Johing        |                                            | George Bramat<br>Lean Product &<br>Lean UX |
| Mont Blanc           | + Meeting |       |                             |                                            |                                            |
|                      |           |       |                             |                                            |                                            |

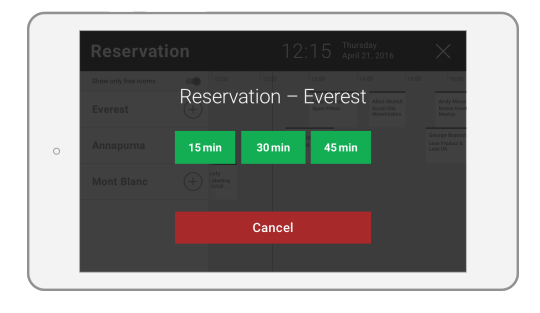

#### 1.3 Změny a rušení rezervace / ukončení meetingu

#### Změny a rušení rezervace

Potřebujete-li změnit termín meetingu, místo jeho konání či jednání zrušit úplně, proveďte změny **vzdáleně** prostřednictvím **mailového klienta**. Nebo zrušte meeting pomocí ikony Křížek **na displeji rezervačního zařízení**.

#### Ukončení meetingu

Pokud je Váš meeting u konce ale zasedačku jste rezervovali na delší dobu, nezapomeňte po odchodu z místnosti na displeji rezervačního zařízení ukončit meeting stisknutím **ikony Křížek**. Uvolníte tak prostor pro ostatní kolegy.

# 2 ZÁKLADNÍ FUNKCE APLIKACE

#### **CONFIRMATION BUTTON**

Tato funkce vyžaduje potvrzení příchodu na jednání. Účastník, který si **vzdáleně** zarezervuje meeting, musí potvrdit svojí účast na displeji zařízení u zasedací místnosti stisknutím tlačítka **Confirm**. Pokud nedojde k potvrzení účasti do 15 minut od zahájení meetingu, automaticky je meeting zrušen a prostor je možný ihned rezervovat. Tato funkce zabraňuje neefektnivnímu využívání zasedacích místností v případě naplánovaných ale z různých důvodů neuskutečněných meetingů.

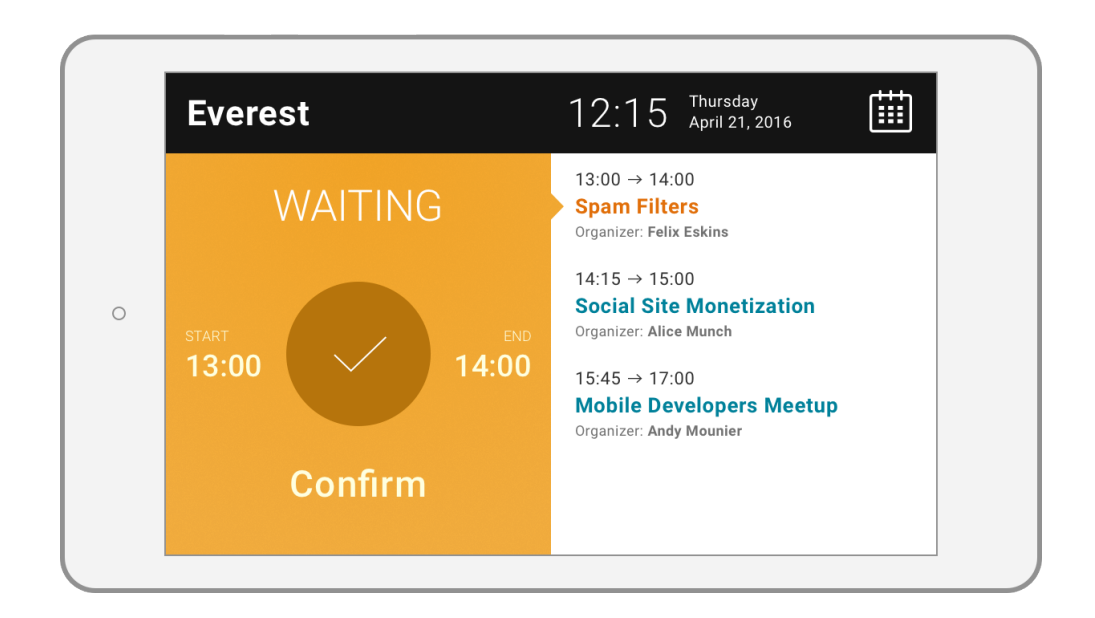

## REZERVACE ZASEDAČKY V OKOLÍ

Funkce, která umožňuje rezervaci libovolné místnosti **na displeji zařízení** u zasedací místnosti. Díky nové funkci dokáže uživatel zobrazit na rezervačním zařízení všechny zasedací místnosti v organizaci. A pomocí tvz. "**televizního panelu**" přímo na místě snadno vybrat a rezervovat místnost, která je k dispozici a odpovídá jeho potřebám.

Rezervaci jakékoliv místnosti lze provést z kteréhokoliv rezervačního zařízení v budově. Funkce je ideální pro organizace, které mají rozsáhlá pracoviště či působí v několikapatrových budovách.

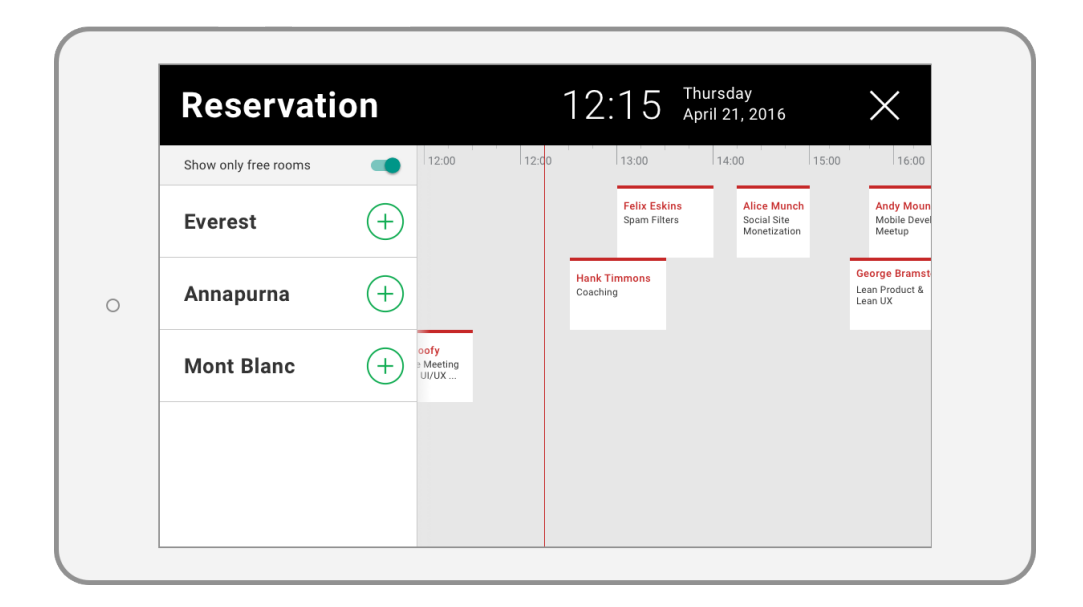

#### **FULLSCREEN MODE**

Funkce, která umožňuje zobrazení **firemní akce či údálosti** na displeji rezervačního zařízení u zasadací místnosti. Zařízení slouží poté pouze jako informační panel, který poskytuje základní informace o tom, co v dané místnosti za akci probíhá. Rezervaci místnosti může provádět pouze **zadavatel akce vzdáleně**. Funkci je možné uplatnit v prostorách, které firmy využívají pro různorodé akce typu školení, semináře apod. Po skončení události, lze aplikaci přepnout do standardního rezervačního systému.

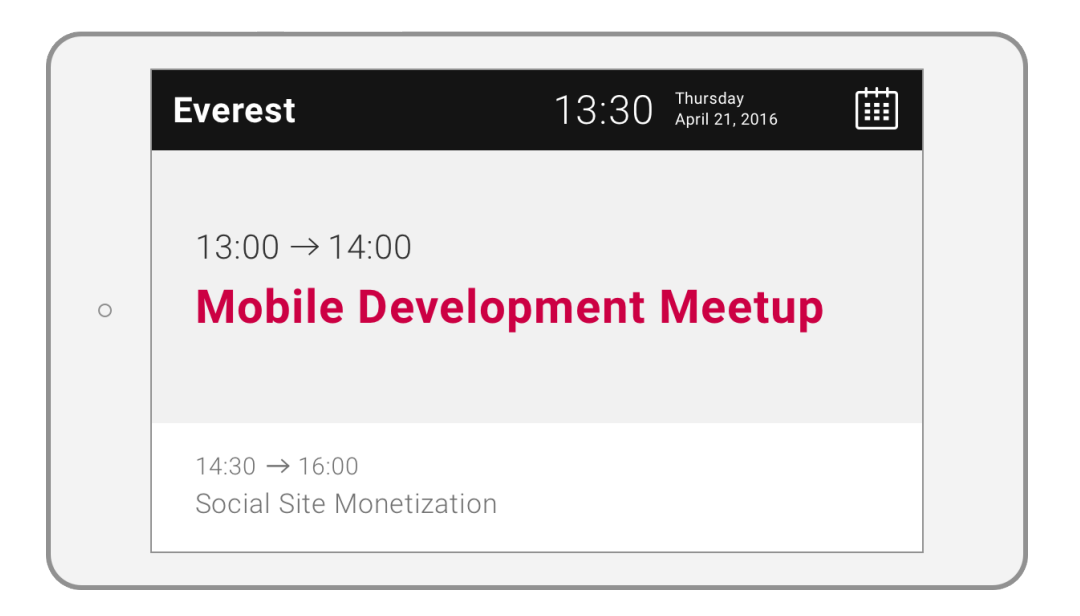

## To je vše. Gratulujeme, od teď jste expert na MeetingRoomApp!

Created by Letsgood.com s.r.o.

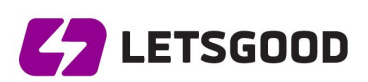